# 0018

### Проброс ключей Guardant в виртуальную среду

При необходимости пробросить ключ в ОС семейства Windows, развернутую на удаленной рабочей станции, необходимо использовать стороннее ПО (например, USB over Network), работающее через ЛВС, или же аппаратное решение AnywhereUSB.

В случае использования виртуальных сред, можно использовать те же средства проброса, или инструменты, предоставляемые разработчиками виртуальных сред.

Обратите внимание! Средствами RDP ключи Guardant пробросить невозможно.

#### 1. VMware Workstation

Требуется установка компонента VMware Tools

Для проброса в гостевую виртуальную ОС, развернутую в VMware Workstation, из списка виртуальных машин выберите нужную и вызовите контекстное меню правой кнопкой мыши.

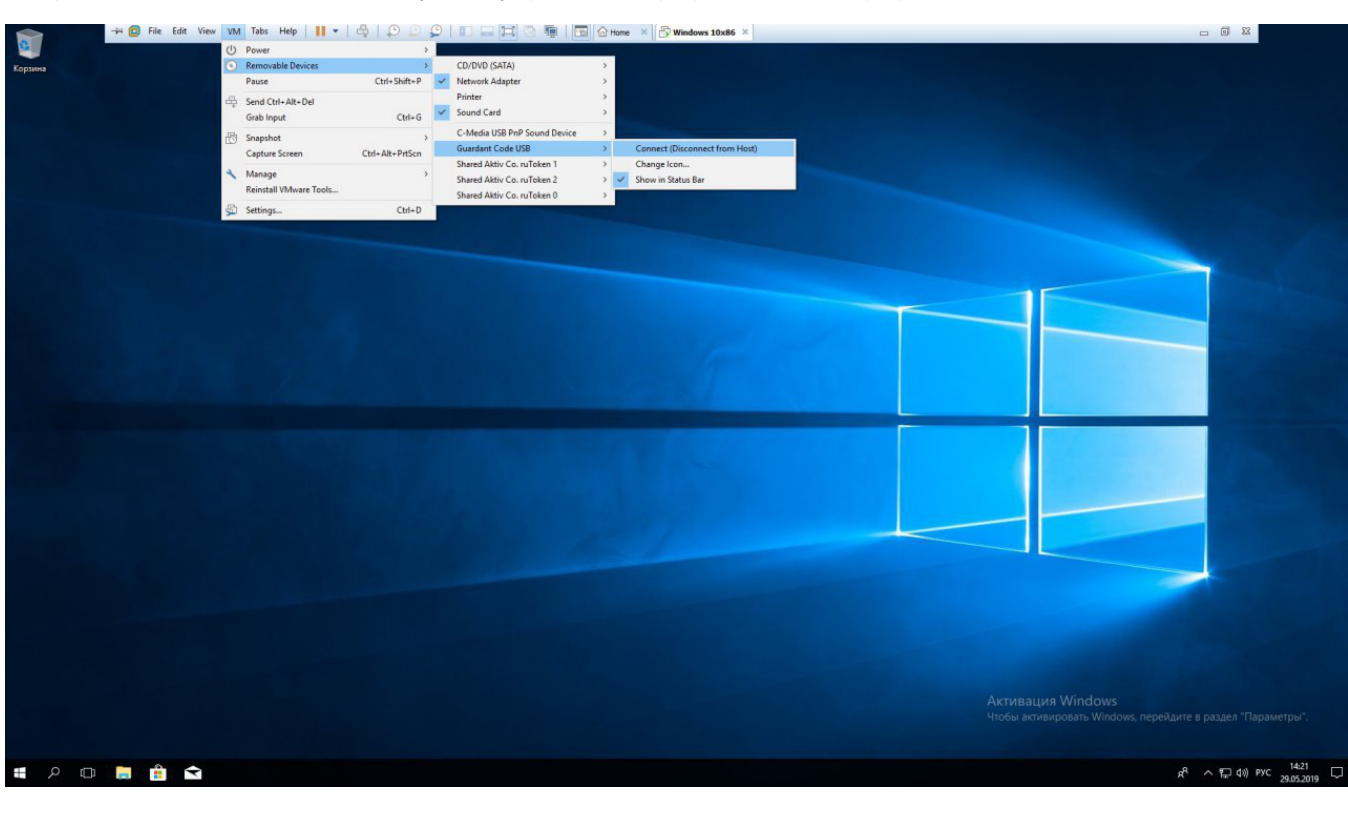

Выберите опцию Removable Devices, далее укажите устройство для проброса, выполните проброс опцией Connect

После выполнения указанных действий ключ Guardant должен определиться в гостевой ОС.

#### 2. VMware ESXi 6.5

Требуется установка компонента VMware Tools

2.1 Если ключ подключен на удаленной рабочей станции

Добавляем USB контроллер

| 🖉 Wind   | ows 10x64 - Virtual Machine         | e Properties                           | — П X                                              |
|----------|-------------------------------------|----------------------------------------|----------------------------------------------------|
| Hardware | Options Resources                   | erropenes.                             | Virtual Machine Version: 11 4                      |
|          | Add Hardware                        |                                        | ×                                                  |
|          |                                     |                                        |                                                    |
|          | What sort of device do you          | wish to add to your virtual machine?   | ,                                                  |
| 4        |                                     |                                        |                                                    |
|          | evice Type                          | Choose the type of device you wis      | sh to add.                                         |
|          | eady to Complete                    | Carial Part                            |                                                    |
|          |                                     | Parallel Port                          | This device can be added to this Virtual Machine.  |
|          |                                     | Eloppy Drive                           |                                                    |
|          |                                     | USB Controller                         |                                                    |
|          |                                     | PCI Device (unavailable)               |                                                    |
|          |                                     | Ethernet Adapter                       |                                                    |
|          |                                     | SCSI Device (unavailable)              |                                                    |
|          |                                     |                                        |                                                    |
|          |                                     |                                        |                                                    |
|          |                                     |                                        |                                                    |
|          |                                     |                                        |                                                    |
|          |                                     |                                        |                                                    |
|          |                                     |                                        |                                                    |
|          |                                     |                                        | < Back Next > Cancel                               |
|          |                                     |                                        | OK Cancel                                          |
|          |                                     |                                        |                                                    |
|          |                                     |                                        |                                                    |
| 🕜 Wind   | ows 10x64 - Virtual Machine         | e Properties                           | - 🗆 X                                              |
| Hardware | Options Resources                   |                                        | Virtual Machine Version: 11 🖌                      |
| □ 🕜      | Add Hardware                        | •                                      | ×                                                  |
| Ha U     | SB Controller                       |                                        |                                                    |
|          | Provides a 2 port USB cont          | roller that allows connecting and disc | onnecting USB devices                              |
|          |                                     |                                        |                                                    |
|          | <u>evice Type</u><br>ISB Controller | Select the type of USB controller to   | be added to this virtual machine. Depending on the |
| R R      | eady to Complete                    | Controller type                        |                                                    |
|          |                                     |                                        | T                                                  |
|          |                                     | Supports USB 2.0                       | and USB 1.1 devices.                               |
|          |                                     |                                        |                                                    |
|          |                                     |                                        |                                                    |
|          |                                     |                                        |                                                    |
|          |                                     |                                        |                                                    |
|          |                                     |                                        |                                                    |
|          |                                     |                                        |                                                    |
|          |                                     |                                        |                                                    |
|          |                                     |                                        |                                                    |
|          |                                     |                                        |                                                    |
|          |                                     |                                        |                                                    |
|          |                                     |                                        | < Back Next > Cancel                               |
|          |                                     |                                        | <back next=""> Cancel</back>                       |
|          |                                     |                                        | <back next=""> Cancel</back>                       |

| Ø    | Windows 10x64 - Virtual Mach                                 | ine Properties                                                       |                                    | – 🗆 X                         |
|------|--------------------------------------------------------------|----------------------------------------------------------------------|------------------------------------|-------------------------------|
| Hard | ware Options Resources                                       |                                                                      |                                    | Virtual Machine Version: 11 🔔 |
| Ha   | Add Hardware<br>Ready to Complete<br>Review the selected opt | ions and click Finish to add the hardw                               | are.                               | ×                             |
|      | Device Type                                                  | Options:                                                             |                                    |                               |
|      | Ready to Complete                                            | Hardware type:<br>Controller type:<br>Automatically Connect Devices: | USB Controller<br>EHCI+UHCI<br>Yes |                               |
|      | <u></u>                                                      |                                                                      | < Back                             | Finish Cancel                 |
|      |                                                              |                                                                      |                                    | OK Cancel                     |

Теперь, когда контроллер добавлен, можно пробросить устройство

| -                                                                                                    |                                                                                                    |                                              |                |                                    |       |     |
|----------------------------------------------------------------------------------------------------|----------------------------------------------------------------------------------------------------|----------------------------------------------|----------------|------------------------------------|-------|-----|
| 192.168.101.2 - vSphere Client                                                                                                    |                                                                                                    |                                              |                |                                    | >     | <   |
| File Edit View Inventory Administration Plug-ins Help                                                                                                    |                                                                                                    |                                              |                |                                    |       | 1   |
| 🔛 🔛 🏠 Home 🕨 🛃 Inventory 🕨 🎁 Inventory                                                                                                    |                                                                                                    |                                              |                |                                    |       |     |
|                                                                                                    |                                                                                                    |                                              |                |                                    |       |     |
| Image: Second Second | net to USB device   Guardant Steath III S  Guardant Steath III S  Guardant S  Guardant S  Guar | 91 U58<br>ken 1<br>ken 2<br>ken 0            |                |                                    |       |     |
| < >                                                                                                    |                                                                                                    | A = A                                        |                | рус 19:24                          |       | ~ · |
| Recent Tasks                                                                                                    |                                                                                                    |                                              |                | Name, Target or Status contains: - | Clear | ×   |
| Name Target                                                                                                    | Status Details                                                                                                    | Initiated by Requested Start Ti T Start Time | Completed Time |                                    |       | ^   |

2.2 Если ключ подключен в сервер, на котором установлен ESXi

После добавления USB контроллера необходимо добавить USB устройство.

| 2               | Windows 10x64 - Virtual Machin                                                                                                    | e Properties                                                                                                    | - □ >                                                                                                    | ×                                      |
|-----------------|----------------------------------------------------------------------------------------------------|----------------------------------------------------------------------------------------------------|----------------------------------------------------------------------------------------------------|----------------------------------------|
| Har             | Iware Options Resources                                                                                                    | - ropentes                                                                                                    | Virtual Machine Version: 11                                                                                                    | С<br>1 <u>Л</u>                        |
|                 | Add Hardware                                                                                                    |                                                                                                    |                                                                                                    |                                        |
|                 | Paulas Tress                                                                                                    |                                                                                                    |                                                                                                    |                                        |
| Ha              | What sort of device do yo                                                                                                    | u wish to add to your virtual machine                                                                                                    | 27                                                                                                    |                                        |
|                 |                                                                                                    |                                                                                                    |                                                                                                    |                                        |
|                 | Device Type                                                                                                    | Choose the type of device you wi                                                                                                    | ish to add.                                                                                                    |                                        |
| C               | USB Device<br>Ready to Complete                                                                                                    | Serial Bast                                                                                                    |                                                                                                    |                                        |
|                 |                                                                                                    | Parallel Port                                                                                                    | This device can be added to this Virtual Machine.                                                                                                    |                                        |
|                 |                                                                                                    | Floppy Drive                                                                                                    |                                                                                                    |                                        |
|                 |                                                                                                    | USB Controller                                                                                                    |                                                                                                    |                                        |
|                 |                                                                                                    | I USB Device<br>PCI Device (unavailable)                                                                                                    |                                                                                                    |                                        |
|                 |                                                                                                    | Ethernet Adapter                                                                                                    |                                                                                                    |                                        |
|                 |                                                                                                    | SCSI Device (unavailable)                                                                                                    |                                                                                                    |                                        |
|                 |                                                                                                    |                                                                                                    |                                                                                                    |                                        |
|                 |                                                                                                    |                                                                                                    |                                                                                                    |                                        |
|                 |                                                                                                    |                                                                                                    |                                                                                                    |                                        |
|                 |                                                                                                    |                                                                                                    |                                                                                                    |                                        |
|                 |                                                                                                    |                                                                                                    |                                                                                                    |                                        |
|                 |                                                                                                    | 1                                                                                                    |                                                                                                    |                                        |
|                 |                                                                                                    |                                                                                                    | < Back Next > Cancel                                                                                                    |                                        |
|                 |                                                                                                    |                                                                                                    |                                                                                                    | 1                                      |
|                 |                                                                                                    |                                                                                                    |                                                                                                    |                                        |
|                 |                                                                                                    |                                                                                                    | Cancel                                                                                                    |                                        |
|                 |                                                                                                    |                                                                                                    |                                                                                                    |                                        |
| Ø               | Windows 10x64 - Virtual Machir                                                                                                    | e Properties                                                                                                    |                                                                                                    | <br>×                                  |
| 2<br>Har        | Windows 10x64 - Virtual Machir<br>dware Options Resources                                                                                                    | e Properties                                                                                                    | UK Cancei                                                                                                    | /<br>×                                 |
| <b>⊘</b><br>Har | Windows 10x64 - Virtual Machir<br>tware Options Resources                                                                                                    | e Properties                                                                                                    | UK Cancel - Cancel - Virtual Machine Version: 11 - X                                                                                                    | <i> </i> ///<br>×                      |
| Har<br>Har      | Windows 10x54 - Virtual Machir<br>dware Options Resources<br>20 Add Hardware<br>Select USB device                                                                                                    | e Properties                                                                                                    | UK Cancel                                                                                                    | ///<br>×                               |
| Har<br>Har      | Windows 10x64 - Virtual Machir<br>dware Options Resources<br>Add Hardware<br>Select USB device<br>Which USB device do you                                                                                                    | e Properties                                                                                                    | UK Cancei                                                                                                    | <br>×<br>∟ _▲                          |
| Har<br>Har      | Windows 10x64 - Virtual Machir<br>tware Options Resources<br>Add Hardware<br>Select USB device<br>Which USB device do you                                                                                                    | e Properties<br>want to use?                                                                                                    | UK Cance                                                                                                    | ×                                      |
| Har             | Windows 10x64 - Virtual Machir<br>dware Options Resources<br>Add Hardware<br>Select USB device<br>Which USB device do you<br>Device Type<br>USB Device                                                                                                    | e Properties want to use?                                                                                                    | UK Cance                                                                                                    | ⊥<br>×<br>⊥ ▲                          |
| Har<br>Har      | Windows 10x54 - Virtual Machir<br>dware Options Resources<br>Add Hardware<br>Select USB device<br>Which USB device do your<br>Device Type<br>USB Device<br>Ready to Complete                                                                                                    | e Properties want to use? VMotion Support Support VMotion while devi                                                                                  |                                                                                                    | ////////////////////////////////////// |
| Har<br>Har      | Windows 10x64 - Virtual Machir<br>tware Options Resources<br>Add Hardware<br>Select USB device<br>Which USB device do your<br>Device Type<br>USB Device<br>Ready to Complete                                                                                                    | e Properties want to use? VMotion Support Support vMotion while devi Select the host USB device below:                                                |                                                                                                    | ////////////////////////////////////// |
| Har<br>Har      | Windows 10x64 - Virtual Machir<br>dware Options Resources<br>Add Hardware<br>Select USB device<br>Which USB device do your<br>Device Type<br>USB Device<br>Ready to Complete                                                                                                    | e Properties want to use?  VMotion Support  Support vMotion while devi Select the host USB device below: Description Activ Co. Guardant Shalth III SI | Connection                                                                                                    | ⊥<br>×<br>⊥ ▲                          |
|                 | Windows 10x64 - Virtual Machir<br>dware Options Resources<br>Add Hardware<br>Select USB device<br>Which USB device do you<br>Device Type<br>USB Device<br>Ready to Complete                                                                                                    | e Properties want to use? VMotion Support Support vMotion while devi Select the host USB device below: Description Aktiv Co. Guardant Stealth III Si  | Cancel                                                                                                    | ×<br>•                                 |
|                 | Windows 10x64 - Virtual Machir<br>tware Options Resources<br>Control Add Hardware<br>Select USB device<br>Which USB device do your<br>Device Type<br>USB Device<br>Ready to Complete                                                                                                    | e Properties want to use? VMotion Support Support vMotion while devi Select the host USB device below: Description Aktiv Co. Guardant Stealth III Si  | Connected Connection gn USB Available Connection Connection Connec | ×<br>• •                               |
|                 | Windows 10x64 - Virtual Machir<br>tware Options Resources<br>Add Hardware<br>Select USB device<br>Which USB device do your<br>Device Type<br>USB Device<br>Ready to Complete                                                                                                    | e Properties want to use? VMotion Support Support vMotion while devi Select the host USB device below: Description Aktiv Co. Guardant Stealth III Si  | Cancel                                                                                                    | ×<br>×                                 |
|                 | Windows 10x64 - Virtual Machir<br>dware Options Resources<br>Add Hardware<br>Select USB device<br>Which USB device do your<br>Device Type<br>USB Device<br>Ready to Complete                                                                                                    | e Properties want to use? VMotion Support Support vMotion while devi Select the host USB device below: Description Aktiv Co. Guardant Stealth III Si  | Connected Connection gn USB Available Connection                                                                                                    | ×<br>×                                 |
|                 | Windows 10x64 - Virtual Machir<br>dware Options Resources<br>Add Hardware<br>Select USB device<br>Which USB device do you<br>Device Type<br>USB Device<br>Ready to Complete                                                                                                    | e Properties want to use? VMotion Support Support vMotion while devi Select the host USB device below: Description Aktiv Co. Guardant Stealth III Si  | Connection                                                                                                    | ×<br>×                                 |
|                 | Windows 10x64 - Virtual Machir<br>tware Options Resources<br>Control Add Hardware<br>Select USB device<br>Which USB device do your<br>Device Type<br>USB Device<br>Ready to Complete                                                                                                    | e Properties want to use? VMotion Support Support vMotion while devi Select the host USB device below: Description Aktiv Co. Guardant Stealth III Si  | Conces                                                                                                    | ×<br>×                                 |
|                 | Windows 10x64 - Virtual Machir<br>tware Options Resources<br>Add Hardware<br>Select USB device<br>Which USB device do your<br>Device Type<br>USB Device<br>Ready to Complete                                                                                                    | e Properties want to use? VMotion Support Support vMotion while devi Select the host USB device below: Description Aktiv Co. Guardant Stealth III Si  | ce is connected  Connection  gn USB Available  Connection                                                                                                    | <br>××<br>⊥ ▲                          |
|                 | Windows 10x64 - Virtual Machir<br>dware Options Resources<br>Add Hardware<br>Select USB device<br>Which USB device do your<br>Device Type<br>USB Device<br>Ready to Complete                                                                                                    | e Properties want to use? VMotion Support Support vMotion while devi Select the host USB device below: Description Aktiv Co. Guardant Stealth III Si  | Connection                                                                                                    | ×<br>×                                 |
|                 | Windows 10x64 - Virtual Machir<br>dware Options Resources<br>Control Options Resources<br>Control Options Resources<br>Control Options Resources<br>Control Options<br>Control Options<br>Cont | e Properties want to use? VMotion Support Support vMotion while devi Select the host USB device below: Description Aktiv Co. Guardant Stealth III Si  | Connection                                                                                                    | ×<br>×                                 |
|                 | Windows 10x64 - Virtual Machir<br>tware Options Resources<br>Control Options Resources<br>Select USB device<br>Which USB device do your<br>Device Type<br>USB Device<br>Ready to Complete                                                                                                    | e Properties want to use? VMotion Support Support vMotion while devi Select the host USB device below: Description Aktiv Co. Guardant Stealth III Si  | Conces                                                                                                    | ×<br>*                                 |
|                 | Windows 10x54 - Virtual Machir<br>ware Options Resources<br>Control Options Resources<br>Select USB device<br>Which USB device do your<br>Device Type<br>USB Device<br>Ready to Complete                                                                                                    | e Properties want to use? VMotion Support Support vMotion while devi Select the host USB device below: Description Aktiv Co. Guardant Stealth III Si  | Cances                                                                                                    | ×<br>•                                 |
|                 | Windows 10x64 - Virtual Machir<br>dware Options Resources<br>Control Add Hardware<br>Select USB device<br>Which USB device do your<br>Device Type<br>USB Device<br>Ready to Complete                                                                                                    | e Properties want to use? VMotion Support Support vMotion while devi Select the host USB device below: Description Aktiv Co. Guardant Stealth III Si  | Cancel                                                                                                    | ×<br>• • •                             |

| a Ready to Complete<br>Review the selected option                                                                                                    | ns and dick Finish to add the har                                                                                                    | dware.                                                                                                    |
|----------------------------------------------------------------------------------------------------|----------------------------------------------------------------------------------------------------|----------------------------------------------------------------------------------------------------|
| Device Type                                                                                                    | Options:                                                                                                    |                                                                                                    |
| USB Device<br>Ready to Complete                                                                                                    | Hardware type:<br>USB device:<br>Support vMotion while device                                                                                                    | USB Device<br>Aktiv Co. Guardant Stealth III Sign USB<br>e is connected: No                                                                                                    |
|                                                                                                    |                                                                                                    | K Cancel                                                                                                    |
|                                                                                                    |                                                                                                    |                                                                                                    |
|                                                                                                    |                                                                                                    |                                                                                                    |
| Windows 10x64 - Virtual Machin                                                                                                    | ne Properties                                                                                                    | - 🗆 X                                                                                                    |
| Windows 10x64 - Virtual Machin<br>dware Options Resources                                                                                                    | ne Properties                                                                                                    | − □ × Virtual Machine Version: 11 ,                                                                                                    |
| Windows 10x64 - Virtual Machin<br>dware Options Resources<br>Show All Devices                                                                                                    | Add Remove                                                                                                    | - C X<br>Virtual Machine Version: 11 J<br>Aktiv Co. Guardant Stealth III Sign USB                                                                                                    |
| Windows 10x64 - Virtual Machin<br>dware Options Resources Show All Devices                                                                                                    | Add Remove                                                                                                    | -      X Virtual Machine Version: 11 Aktiv Co. Guardant Stealth III Sign USB USB Unique ID:                                                                                                    |
| Windows 10x64 - Virtual Machin<br>dware Options Resources Show All Devices                                                                                                    | Add Remove                                                                                                    | -      X Virtual Machine Version: 11 Aktiv Co. Guardant Stealth III Sign USB USB Unique ID: host: localhost path:3/0 version:2                                                                                                    |
| Windows 10x64 - Virtual Machin<br>dware Options Resources Show All Devices<br>indware Memory OPJs                                                                                                    | Add Remove                                                                                                    | -      X Virtual Machine Version: 11 Aktiv Co. Guardant Stealth III Sign USB USB Unique ID: host: localhost path:3/0 version:2 Device Status: Disconnected                                                                                                    |
| Windows 10x64 - Virtual Machin<br>dware Options Resources Show All Devices<br>indware Memory CPUs Video card                                                                                                    | Add Remove Summary 4096 MB 1 Video card Descretated                                                                                                    | -      -      X      Virtual Machine Version: 11 //      Aktiv Co. Guardant Stealth III Sign USB      USB Unique ID:     host: localhost path:3/0 version:2      Device Status: Disconnected      Cannot migrate using vMotion while device is connected                                                                                                    |
| Windows 10x64 - Virtual Machin<br>dware Options Resources Show All Devices<br>indware Memory CPUs<br>Video card VMCI device<br>USB controller                                                                                                    | Add Remove Add Remove Summary 4096 MB 1 Video card Deprecated Present                                                                                                | -      -      X      Virtual Machine Version: 11      Aktiv Co. Guardant Stealth III Sign USB      USB Unique ID:     host: localhost path: 3/0 version: 2      Device Status: Disconnected      Cannot migrate using vMotion while device is connected.                                                                                                    |
| Windows 10x64 - Virtual Machin<br>dware Options Resources Show All Devices<br>indware Memory CPUs<br>Video card Video card<br>VMCI device<br>USB controller<br>SCSI controller 0                                                                                                    | Add Remove Add Remove Summary 4096 MB 1 Video card Deprecated Present LSI Logic SAS                                                                                  | -      -      X      Virtual Machine Version: 11      Aktiv Co. Guardant Stealth III Sign USB      USB Unique ID:     host: localhost path: 3/0 version: 2      Device Status: Disconnected      Cannot migrate using vMotion while device is connected.                                                                                                    |
| Windows 10x64 - Virtual Machin         dware       Options       Resources         show All Devices         ardware         Memory       CPUs         Video card       VMCI device         USB controller       USB controller         SCSI controller 0       CD/DVD drive 1                                                                                                    | Add Remove<br>Summary<br>4096 MB<br>1<br>Video card<br>Deprecated<br>Present<br>LSI Logic SAS<br>[datastore1] ISO/ru_vi                                              | -      -      X      Virtual Machine Version: 11      Aktiv Co. Guardant Stealth III Sign USB      USB Unique ID:     host: localhost path: 3/0 version: 2      Device Status: Disconnected      Cannot migrate using vMotion while device is connected.                                                                                                    |
| Windows 10x64 - Virtual Machin         dware       Options       Resources         show All Devices         ardware         Memory       CPUs         Video card       VMCI device         USB controller       SCSI controller 0         CD/DVD drive 1       Hard disk 1                                                                                                    | Add Remove Add Remove Summary 4096 MB 1 Video card Deprecated Present LSI Logic SAS [datastore1] ISO/ru_vi Vitual Disk                                               | -      -      X      Virtual Machine Version: 11 // Aktiv Co. Guardant Stealth III Sign USB  USB Unique ID:      host: localhost path: 3/0 version: 2  Device Status: Disconnected  Cannot migrate using vMotion while device is connected.                                                                                                    |
| Windows 10x64 - Virtual Machin<br>dware Options Resources Show All Devices<br>indware Memory CPUs Video card<br>Video card Video card<br>USB controller SSCS controller 0<br>SCSI controller 0<br>Hard disk 1<br>Floppy drive 1                                                                                                    | Add Remove Add Remove Summary 4096 MB 1 Video card Deprecated Present LSI Logic SAS [datastore1] ISO/ru_vi Virtual Disk Client Device VM Nictuard                    | -      X      Virtual Machine Version: 11      Aktiv Co. Guardant Stealth III Sign USB      USB Unique ID:     host: localhost path: 3/0 version: 2      Device Status: Disconnected      Cannot migrate using vMotion while device is connected.                                                                                                    |
| Windows 10x64 - Virtual Machir         rdware       Options       Resources         Show All Devices         ardware         Memory         CPUs         Video card         VIdeo card         VKIC device         USB controller         SCSI controller 0         SCD/DVD drive 1         Hard disk 1         Floppy drive 1         Network adapter 1         New USB Device (adding) | Add Remove Add Remove Summary 4096 MB 1 Video card Deprecated Present LSI Logic SAS [datastore1] ISO/ru_vi Virtual Disk Client Device VM Network Host Device - Aktiv | I I I Sign USB USB Unique ID: Inost: localhost path: 3/0 version: 2 Device Status: Disconnected Cannot migrate using vMotion while device is connected.                                                                                                    |
| Windows 10x64 - Virtual Machir         dware       Options       Resources         ardware       Memory         CPUs       Video card         VMCI device       USB controller         SCSI controller 0       SCD/DVD drive 1         Hard disk 1       Floppy drive 1         Network adapter 1       New USB Device (adding)                                                          | Add Remove                                                                                                    | Image: Second Stream (Second Stream)         Image: Second Stream (Second Stream)         Image: Second Stream (Secon |

## 3. Oracle VM VirtualBox

Для Oracle VM VirtualBox порядок действий юудет следующим.

Рекомендуется установить в гостевую операционную систему Oracle VM VirtualBox Guest Additions.

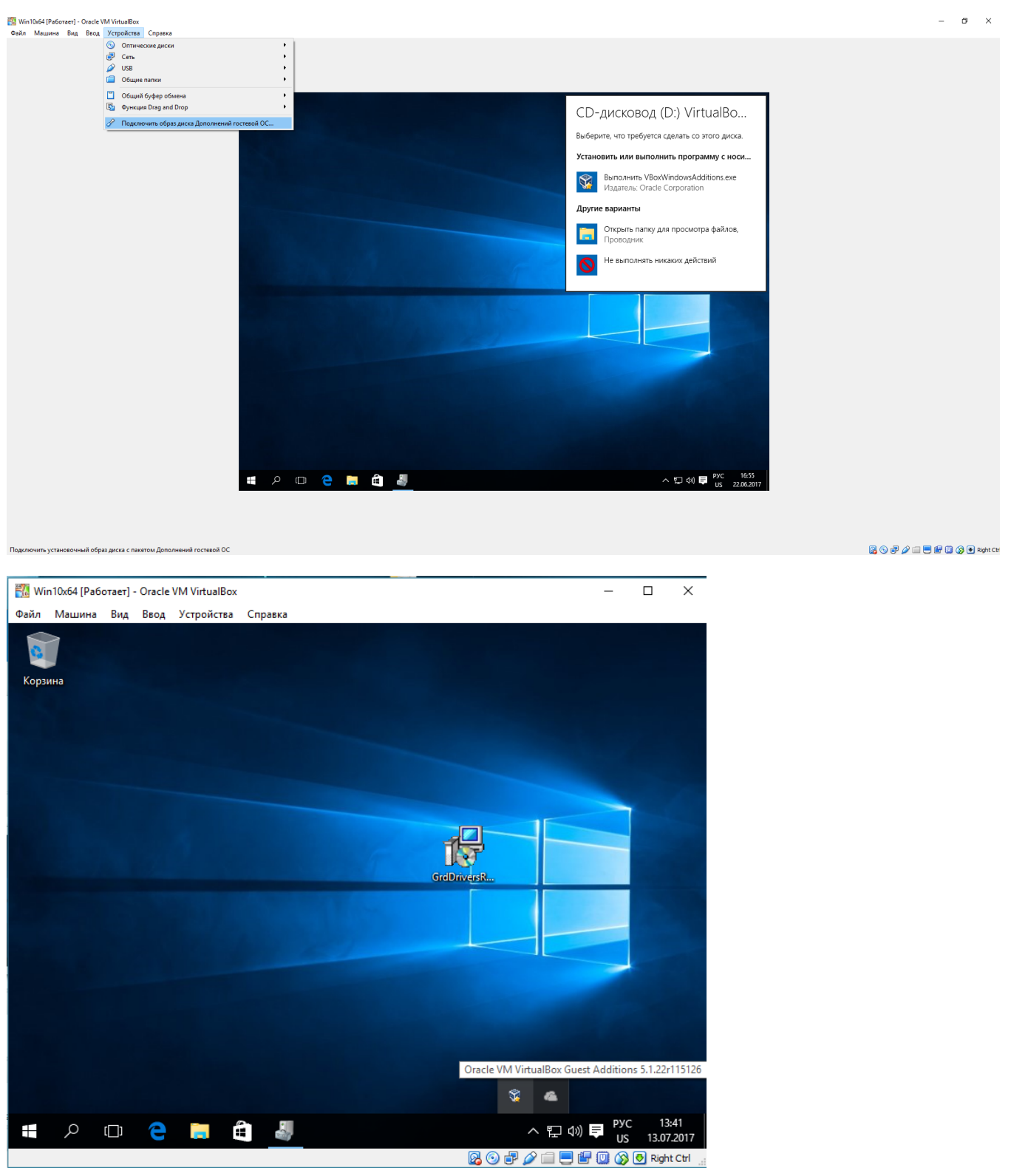

В настройках гостевой ОС создаем USB фильтр

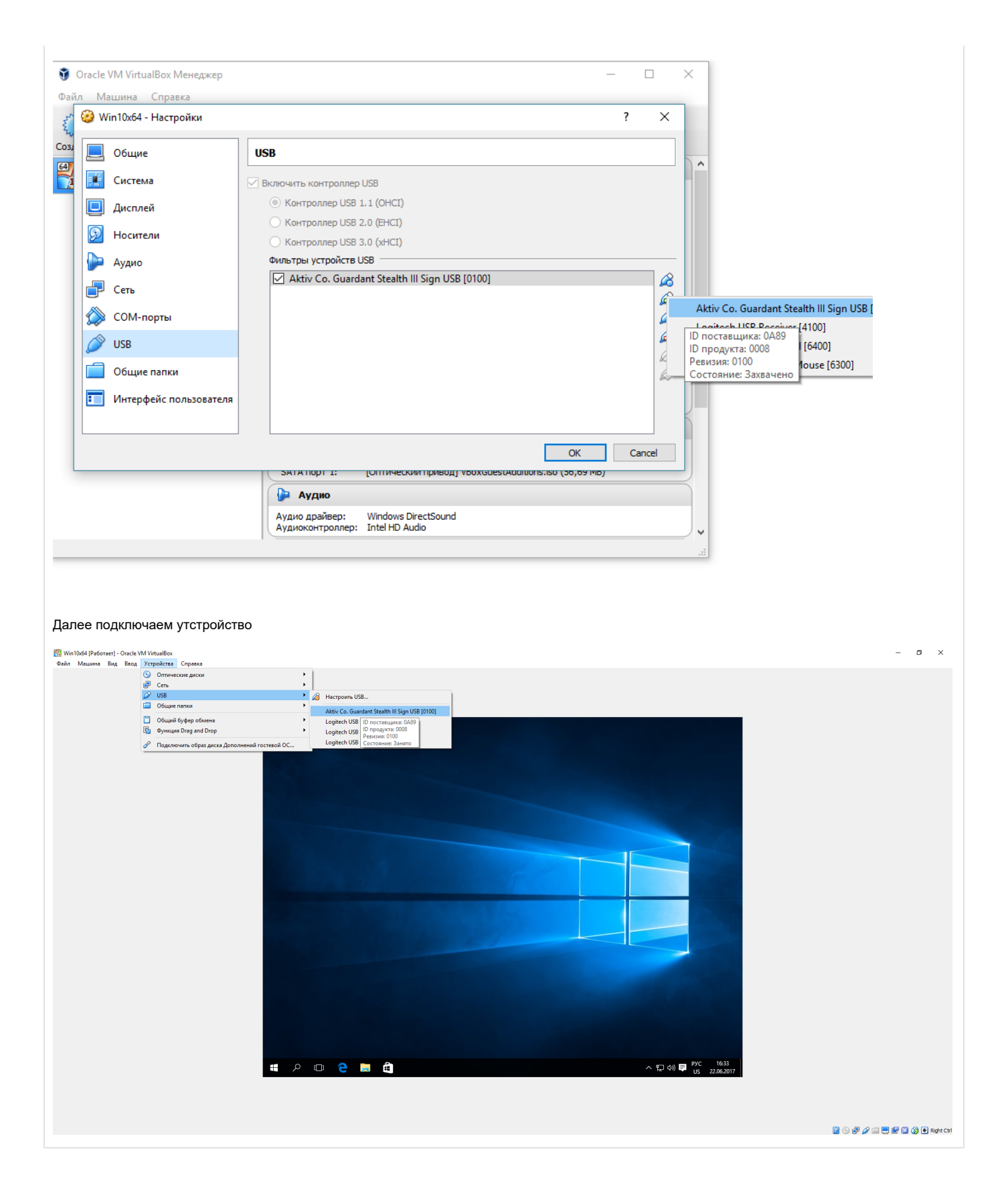